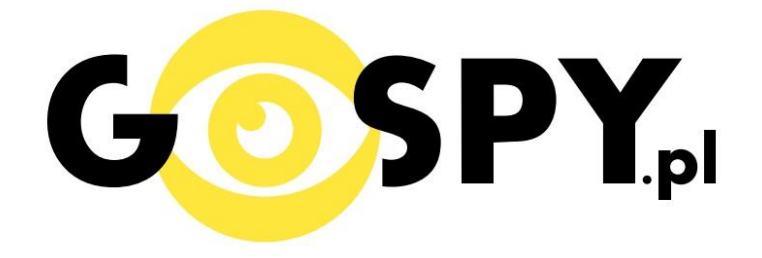

# INSTRUKCJA OBSŁUGI

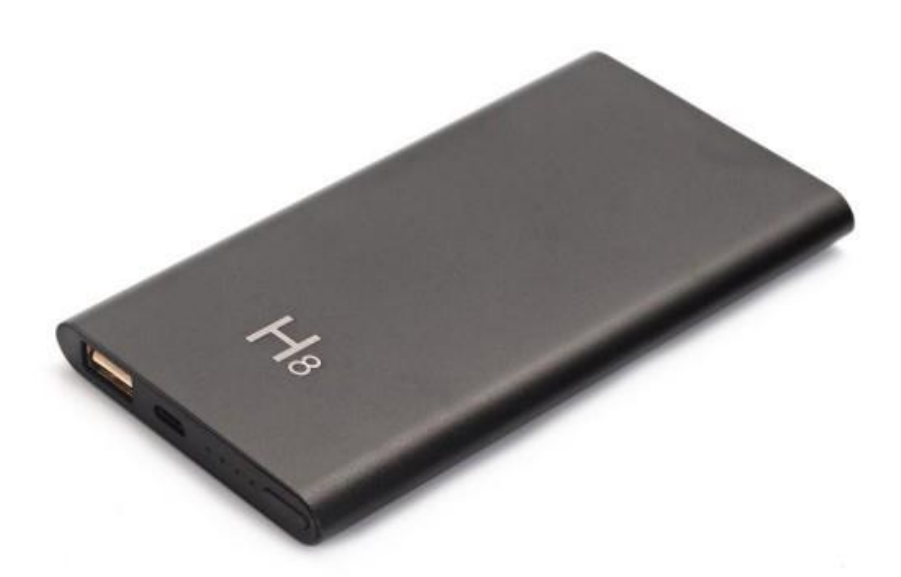

## Power Bank kamera WiFi PB-500 INSTRUKCJĘ W KOLOROWEJ WERSJI CYFROWEJ MOŻNA ZNALEŹĆ

## NA <u>WWW.KAMERYSZPIEGOWSKIE.WAW.</u> <u>PL</u>

## (WPISZ NA DOLE W WYSZUKIWARCE KOD: 548)

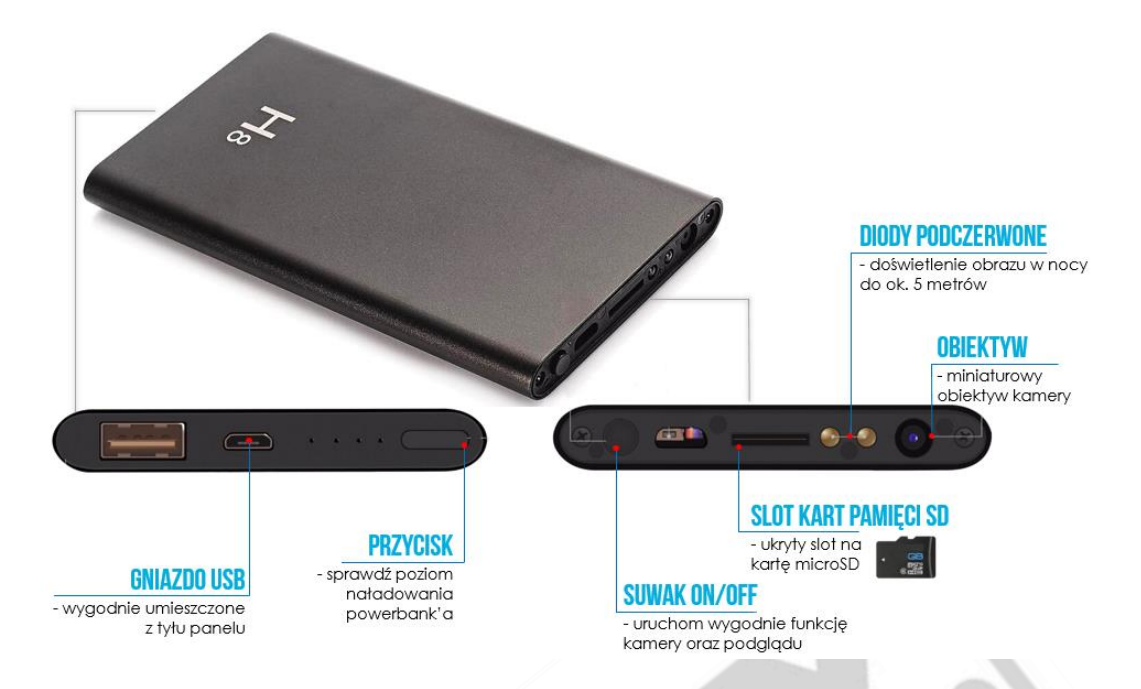

### I PRZED PIERWSZYM UŻYCIEM:

- Ładowanie (jeżeli kamera nie jest naładowana) przed pierwszym użyciem kamery należy ją ładować około 6 godzin. Proces ładowania polega na podłączeniu urządzenia do komputera poprzez port USB lub do ładowarki sieciowej 5V 1A
- 2. Wyłącz dane komórkowe w telefonie należy wyłączyć dane komórkowe 3G, LTE na czas konfiguracji
- **3.** Możesz włożyć do kamery kartę micro SD–urządzenie obsługuje karty pamięci o pojemności od 8GB do 64GB. (Kamera pracuje również bez karty pamięci).

## **II SZYBKI START:**

1. Włączanie/ wyłączanie - aby uruchomić kamerę przytrzymaj przycisk ON/OFF. **Pełne uruchomienie kamery po włączeniu trwa ok. 2 minut**. Aby wyłączyć kamerę ponownie przytrzymaj przycisk ON/OFF.

2. Zaczekaj aż dwie diody LED będą się świecić. Jedna kolorem niebieskim, druga czerwonym.

Nagrywanie wideo, robienie zdjęć, podgląd na żywo działa zarówno przez aplikacje "P2PLIVECAM" oraz "BVCAM".

## III Podgląd Wi-Fi na telefonie:

- 1. Instalujemy aplikację na telefon "P2PLiveCam" ze sklepu Google Play albo App Store
- 2. Wyszukujemy i łączymy się na telefonie z WiFi KDxxxx-xxxxx" (brak hasła).
- 3. W oknie aplikacji klikamy ikonę (+) w prawym górnym rogu.

| ••••• PLAY                                                                                                    | <b>O</b> 50% —           | ••••• PLAY 🗢 | 17:19      | <b>o</b> 4 |
|----------------------------------------------------------------------------------------------------|--------------------------|--------------|------------|------------|
| Ustawienia WI-FI                                                                                                    |                          |              | P2PLiveCam |            |
| Wi-Fi                                                                                                    |                          |              |            |            |
| ✓ CMB971-204C76D74093                                                                                                    | <b>∻</b> (j)             |              |            |            |
| WYBIERZ SIEĆ                                                                                                    |                          |              |            |            |
| DIRECT-HvSCX-3400                                                                                                    | <b>≜ 奈 (i</b> )          |              |            |            |
| Z500 Gosc                                                                                                    | <b>≜</b>                 |              |            |            |
| Inna                                                                                                    |                          |              |            |            |
| URZĄDZENIA                                                                                                    |                          |              |            |            |
| SETUP                                                                                                    | <b>?</b> (j)             |              |            |            |
|                                                                                                    |                          |              |            |            |
| Pytaj, czy łączyć                                                                                                    |                          |              |            |            |
| Przyłączanie do znanych sieci będzie auto<br>Jeśli żadne znane sieci nie będą dostępne,<br>będzie ręczne wybranie sieci. | matyczne.<br>, konieczne |              |            |            |
|                                                                                                    |                          |              |            | (          |

- 4. Wybieramy "Search (LAN)".
- 5. Wybieramy dostępną kamerę "TNxxxx-xxxx"192.168.10.1:80

|      | ••○○○ PLAY 奈      | 17:                                               | 20       | O 47% <mark>-</mark> | , , | ••000 P       | LAY 🗢  | 17:2     | 20     | õ 47% 💶 ) |
|------|-------------------|---------------------------------------------------|----------|----------------------|-----|---------------|--------|----------|--------|-----------|
|      | P2PLiveC          | am Cam                                            | era      | •                    |     | く Car         | mera   | Search   | (LAN)  | 43        |
|      | Name              | Cam CMB971-204C76D74093-15F2A7<br>192.168.10.1:80 |          |                      |     |               | F2A7   |          |        |           |
|      | UID               | XXXX_X                                            | XXXXXXXX | (_xxxx               | L   |               | New ca | amera    |        |           |
|      | Password          | ••••                                              |          |                      |     |               |        |          |        |           |
|      | QR Scan           | Searc                                             | :h(LAN)  | ОК                   |     |               |        |          |        |           |
|      |                   |                                                   |          |                      |     |               |        |          |        |           |
|      |                   |                                                   |          |                      |     |               |        |          |        |           |
|      |                   |                                                   |          |                      |     |               |        |          |        |           |
|      |                   |                                                   |          |                      |     |               |        |          |        |           |
|      |                   |                                                   |          |                      |     |               |        |          |        |           |
|      |                   |                                                   |          |                      |     |               |        |          |        |           |
| 4)   | Q<br>Live video S | inapshot                                          | Record   | Alarm                | 5)  | Q<br>Live vid | leo s  | Snapshot | Record | Alarm     |
| -,   |                   |                                                   |          |                      |     |               |        |          |        |           |
|      |                   |                                                   |          |                      |     |               |        |          |        |           |
|      |                   |                                                   |          |                      |     |               |        |          |        | -         |
| 6.\  | Nciśnii OK        | kamera                                            | a zostan | ie nołacz            | ona | z tel         | efon   | em       |        |           |
| 0. 1 |                   |                                                   | 20000011 | ie poląci            |     |               | 0.0.1  |          |        |           |

#### ••••• PLAY 🗢 17:20 o 47% 💶 ●●○○○ PLAY 3G 17:40 **0** 45% 🗔 • P2PLiveCam Camera $\oplus$ P2PLiveCam Name Cam Cam CMB971-204C76D74093-15F2A7 Online,1 User 墩 UID CMB971-204C76D74093... Password .... QR Scan Search(LAN) OK $\bigcirc$ ( $\bigcirc$ () 6) Live vide Live vi

7. Żeby ustawić własne hasło, wybierz "CHANGE" albo wciśnij "SKIP"

|         | 17:20                                    | <b>O</b> 40 | 5% <b>—</b> • |  |
|---------|------------------------------------------|-------------|---------------|--|
|         | P2PLiveCar                               | n           | $(\pm)$       |  |
|         | Cam<br>CMB971-204C76D74<br>Online,1 User | 4093-15F2A7 | 礅             |  |
|         |                                          |             |               |  |
|         | Cam                                      |             |               |  |
| We reco | ommend that you<br>t camera access p     | change your |               |  |
|         | security!                                |             |               |  |
| S       | cip                                      | Change      |               |  |
|         |                                          |             |               |  |
|         |                                          |             |               |  |
|         |                                          |             |               |  |
|         |                                          |             |               |  |

### IV PODGLĄD Z DOWOLNEGO MIEJSCA NA ŚWIECIE

- 8. Wciśnij zębatą kulkę aby podłączyć kamerę do routera internetowego i wybierz "Advance Config"
- 9. Wybierz "WiFi Config"

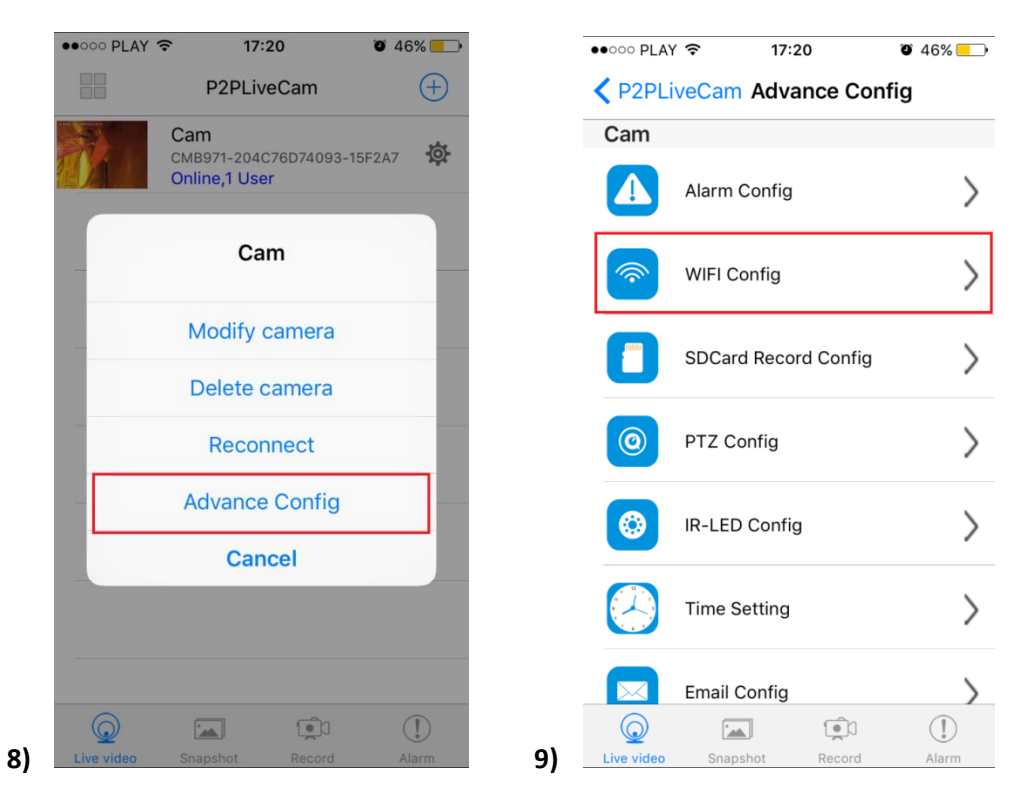

10. Wybierz swoją sieć domową (np. DOM1234) i wpisz hasło (np. 123456)

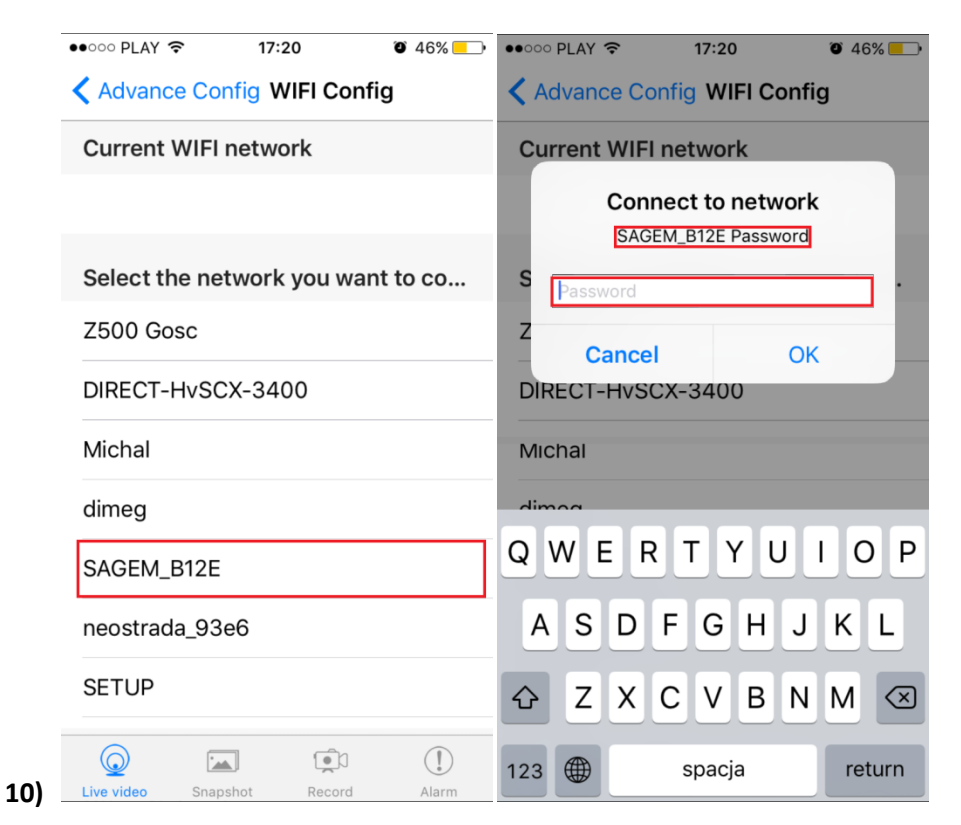

11. Wciśnij OK., kamera zostanie uruchomiona ponownie, zostanie połączona z routerem.

| •••• PLAY 🗢 10:33                                                         | Ø 89% 💻                   | •••• PLAY    | হি 10:3         | 3                 | õ 89% 🔜       |  |
|---------------------------------------------------------------------------|---------------------------|--------------|-----------------|-------------------|---------------|--|
| Advance Config WIFI Conf                                                  | P2PLiveCam Advance Config |              |                 |                   |               |  |
| Current WIFI network                                                      |                           | Cam          |                 |                   |               |  |
|                                                                           |                           |              | Alarm Config    |                   | >             |  |
| Select the network you war                                                | nt to co                  | <b></b>      | WIFI Config     |                   | >             |  |
| Z<br>- Cam<br>F Are you sure to connect net<br>SAGEM_B12E (Password: AA37 | work<br>F733) ?           |              | Can<br>Camera r | <b>n</b><br>eboot | >             |  |
| d Cancel O                                                                | ĸ                         |              | ОК              |                   | >             |  |
| Michal                                                                    |                           |              | IR-LED Config   |                   | $\rightarrow$ |  |
| DIRECT-HvSCX-3400                                                         |                           | Time Setting |                 | >                 |               |  |
| Darmowe_Orange_WiFi                                                       |                           |              | Email Config    |                   | >             |  |
|                                                                           | (!)                       |              |                 |                   |               |  |
| Live video Snapshot Record                                                | Alarm                     | Live video   | Snapshot        | Record            | Alarm         |  |

Po ponownym uruchomieniu kamery będzie możliwość podglądu na żywo z każdego miejsca na świecie.

### V. Rozwiązywanie problemów

11)

**Przycisk "reset" –** aby zrestartować urządzenie, krótko naciśnij przycisk **reset** (znajduje się on obok diody sygnalizującej), dioda zapali się ponownie, a urządzenie zrestartuje.

**Przywracanie ustawień fabrycznych-** aby przywrócić kamerę do ustawień fabrycznych, naciśnij i przytrzymaj przycisk **reset** (znajduje się on obok diody sygnalizującej) przez około 10 sekund. Dioda zgaśnie i zapali się ponownie, a kamera powróci do ustawień początkowych.

**Czarny ekran?** – Pobierz oprogramowani BVCAM do obsługi kamery jeżeli problem wciąż występuje sprawdź na innym smartphonie z systemem android lub iOS (zaktualizuj oprogramowanie telefonu do najnowszej wersji).

**Brak połączenia wstępnego?** - przed próbą połączenia sieci kamery wył. dane komórkowe 3G, LTE na czas konfiguracji wstępnej.

**Informacja** "**Wrong Password**" - należy przywrócić kamerę do ustawień domyślnym przyciskiem reset przez ok. 5-10 sek.

## Informacja dla użytkowników o pozbywaniu się urządzeń elektrycznych i elektronicznych, baterii i akumulatorów (gospodarstwo domowe).

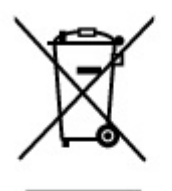

Przedstawiony symbol umieszczony na produktach lub dołączonej do nich dokumentacji informuje, że niesprawnych urządzeń elektrycznych lub elektronicznych nie można wyrzucać razem z odpadami gospodarczymi. Prawidłowe postępowanie w razie konieczności pozbycia się urządzeń elektrycznych lub elektronicznych, utylizacji, powtórnego użycia lub odzysku podzespołów polega na przekazaniu urządzenia do wyspecjalizowanego punktu zbiórki, gdzie będzie przyjęte bezpłatnie. W niektórych krajach produkt można oddać lokalnemu dystrybutorowi podczas zakupu innego urządzenia.

Prawidłowa utylizacja urządzenia umożliwia zachowanie cennych zasobów i uniknięcie negatywnego wpływu na zdrowie i środowisko, które może być zagrożone przez nieodpowiednie postępowanie z odpadami.Szczegółowe informacje o najbliższym punkcie zbiórki można uzyskać u władz lokalnych. Nieprawidłowa utylizacja odpadów zagrożona jest karami przewidzianymi w odpowiednich przepisach lokalnych.

## Użytkownicy biznesowi w krajach Unii Europejskiej

W razie konieczności pozbycia się urządzeń elektrycznych lub elektronicznych, prosimy skontaktować się z najbliższym punktem sprzedaży lub z dostawcą, którzy udzielą dodatkowych informacji.

## Pozbywanie się odpadów w krajach poza Unią Europejską

Taki symbol jest ważny tylko w Unii Europejskej. W razie potrzeby pozbycia się niniejszego produktu prosimy skontaktować się z lokalnymi władzami lub ze sprzedawcą celem uzyskania informacji o prawidłowym sposobie postępowania.

## INSTRUKCJĘ W KOLOROWEJ WERSJI CYFROWEJ MOŻNA ZNALEŹĆ

NA <u>WWW.KAMERYSZPIEGOWSKIE.WAW.</u>

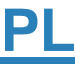